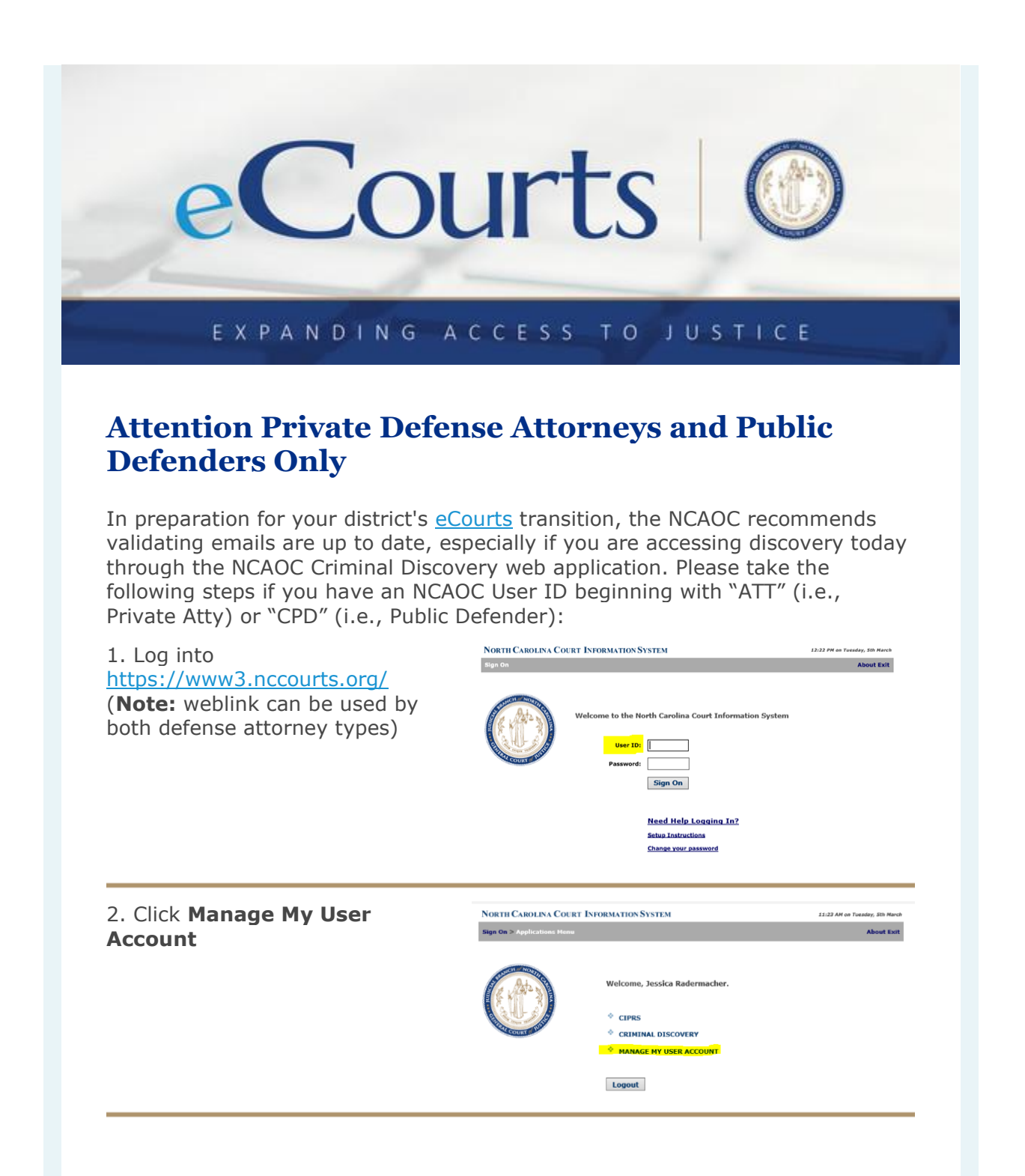

| 3. Click Change Your Contact<br>Information                                            | NORTH CARLENA COURT ENFORMATION SYSTEM<br>RCAOC Identity Hanagement<br>DAS1001   Jussica Reference:her                                                                                                    | 33 (M AM or Tunning, 83 Murch 300)<br>C Almost Exit                               |
|----------------------------------------------------------------------------------------|----------------------------------------------------------------------------------------------------|-----------------------------------------------------------------------------------|
|                                                                                        | Hanage Hy User Account  Change Your Challenge Questions  Change Your Contact Information  Change Your Contact Information  Change Your Passesed                                                                                                    |                                                                                   |
| 4. Scroll to the bottom <b>NCAOC</b><br><b>Notification Email</b> section              | NUMETRI CARTELESA COLERT ESTEMENCION SECTEM con<br>RCACE Monthly Management<br>EXACE Database generation<br>Extern Notification, and Contact Information<br>Top will be mattind via small of any changes in your profil                                                                                      | the family different later                                                        |
| 5. Update both NCAOC Notification<br>Email fields if needed and click<br><b>Submit</b> |                                                                                                    | nontaan<br>gaadaad yeesa<br>of monotaad yeesa<br>Yeesa<br>Yeesa<br>Yeesa<br>Yeesa |
|                                                                                        | *****The NEXOC Notification ( and is used by NEXOC explorations to write y provide<br>an article related works atoms, it is a set of related works atoms, it is a<br>NEXOC Notification ( mark).<br>Set of the NEXOC Notification ( mark)<br>Conferent NEXOC Notification ( mark)<br>Chart Control<br>Setter | Chammens actively apart from                                                      |

## **Quick Reference Video**

<u>View the defense attorney quick reference YouTube video</u> that illustrates how a defense attorney will authenticate to the new eDiscovery system closer to your track's go-live.

If you have any questions with the steps above, please contact the NCAOC Help Desk at (919) 890-2407 and request a Help Desk ticket be generated.

Thank you,

North Carolina Administrative Office of the Courts (NCAOC)

**e**Courts

919-890-1000 ecourts@nccourts.org